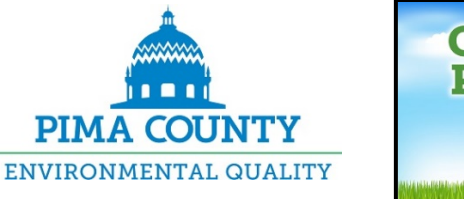

# Cut Down Pollution!

# Guidance for the On-Line Application Voluntary Lawn & Garden Equipment Emissions Reduction Program

Use this link to access the Pima County online application https://Permits.pima.gov process. Google's Chrome browser is recommended. Using Internet Explorer may create errors. PIMA COUNTY Q Search Home Accessibility Support QV Search by Address, Record #, etc To make a payment, please search for your record, then Welcome to Pima County Land Permitting Customer Portal click on Payments, then click on Fees. This portal provides access to permits, project records, associated inspections and accepts Please Note: This portal requires the use of payments. You may return to this main page at any time by selecting the "Home" button in the top Internet Explorer version 10 or 11. Firefox 32, banner. Safari 6 in Mac OS X 10.8, Opera 24 or Google Chrome 37. This application is not supported in IE9 and under, and will result in display and/or processing problems. To get started, enter your permit/project number in the search box at the top right of the screen or select one of the modules listed below: (click here for a detailed list of which record types are included in each of the below categories) **General Information** Building, Septic, Floodplain, ROW & related Construction Permits Lookup Property Address, Parcel & **Create an Application Owner Information** Search Records and License Professionals Enforcement of Building, Grading, Land Planning and Use Approvals Zoning, Transportation, Floodplain Search Records & Environmental Violations Records Search Records Use this link to Commercial Site Development, DEQ Activity Permits and Lawn & Subdivisions, Addressing, Septic Garden Vouchers access the DEQ-Transfers & Related Site **Create an Application** Instruments specific online Search Applications applications. Create an Application Search Records

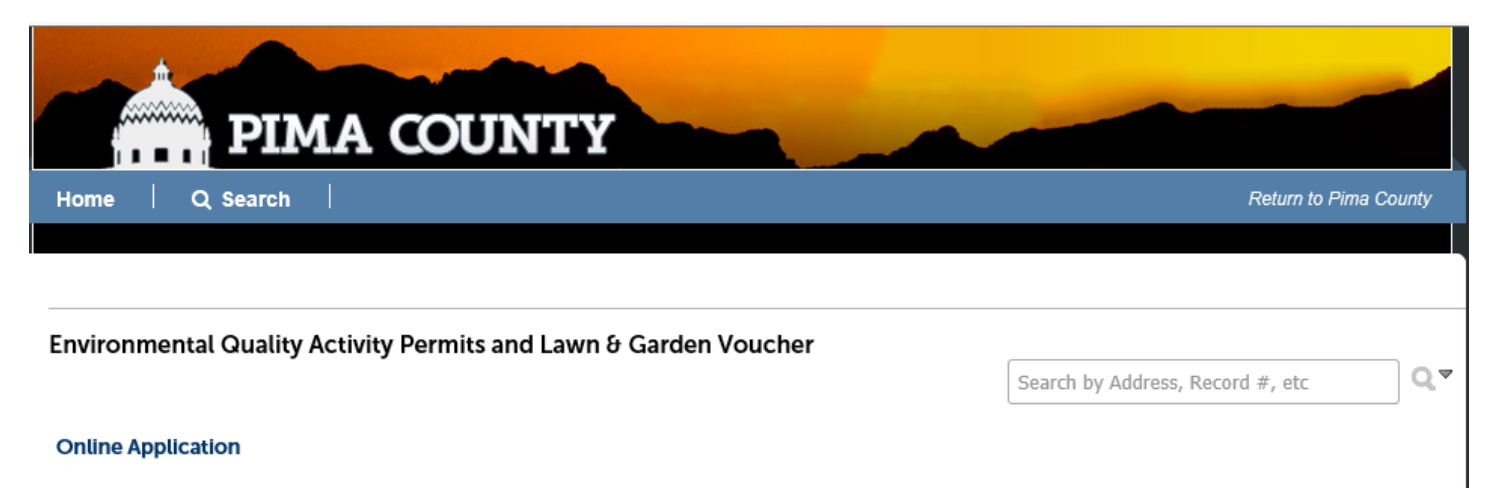

Welcome to Agency's Online Permitting System. Using this system you can submit and update information, pay fees, schedule inspections, track the status of your application, and print your final record all from the convenience of your home or office, 24 hours a day.

Please "Allow Pop-ups from This Site" before proceeding. You must accept the General Disclaimer below before beginning your application.

#### General Disclaimer

While the Pima County (hereafter referred to as "the Agency") attempts to keep its Web information accurate and timely, the Agency neither warrants nor makes representations as to the functionality or condition of this Web site, its suitability for use, freedom from interruptions or from computer virus, or non-infringement of proprietary rights. Web materials have been compiled from a variety of sources and are subject to change without notice from the Agency as a result of updates and corrections.

I have read and accepted the above terms.

**Continue Application »** 

Scroll to read all of the General Disclaimer information.

Click box indicating you have read and accept the disclaimer.

Click "Continue Application"

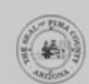

Copyright © 2018, Pima County Arizona, all rights reserved.

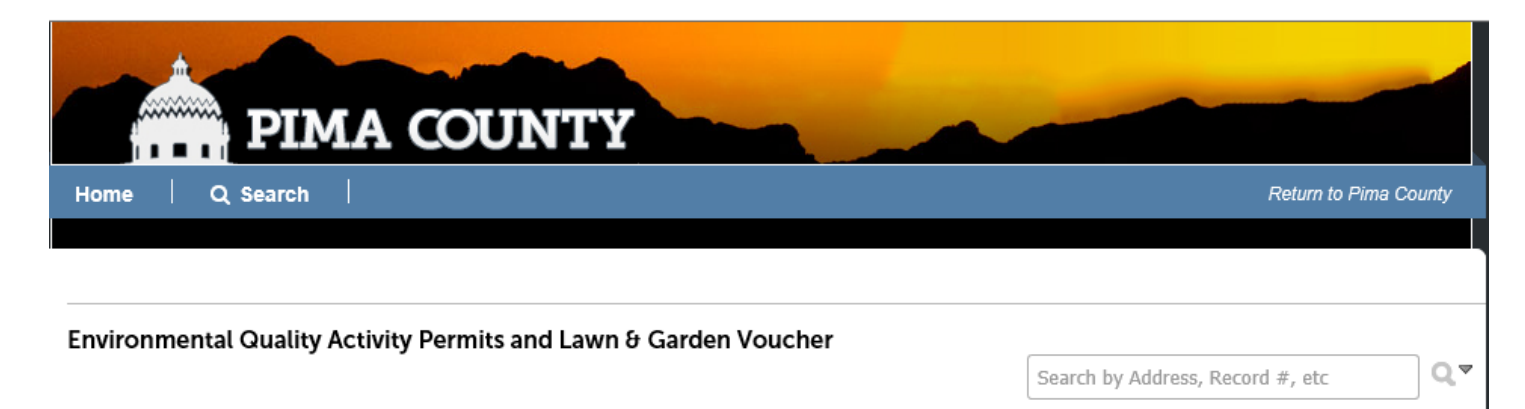

#### Select a Record Type

Choose one of the following available record types. For assistance or to apply for a record type not listed below please contact us.

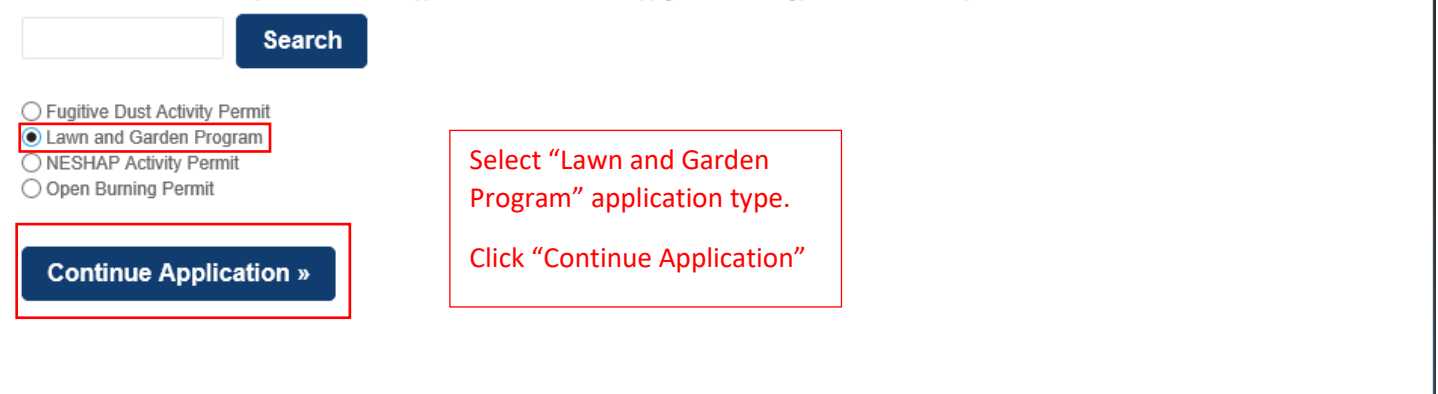

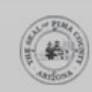

Copyright © 2018, Pima County Arizona, all rights reserved.

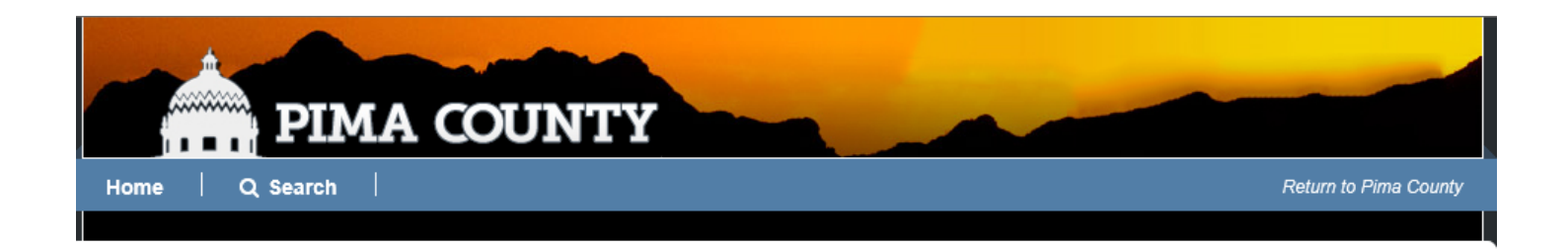

| Environmental Quality Activity Permits and Lav                                                         | wn & Garden Vouche     | er                                       |                                             |    |
|----------------------------------------------------------------------------------------------------|------------------------|------------------------------------------|---------------------------------------------|----|
|                                                                                                    |                        | Sear                                     | ch by Address, Record #, etc                | Q. |
| Lawn and Garden Program                                                                                |                        |                                          |                                             |    |
| 1 Drop-Off Form<br>Request 2 Review                                                                    |                        | 3 Record Issuance                        |                                             |    |
| Step 1: Drop-Off Form Request > Eligibility I<br>This form is only for residential/home-use app        | nformation<br>licants. |                                          |                                             |    |
| Commercial applicants should contact DEQ at                                                            | CutPollution@pima      | .gov or 520-273-9898.                    |                                             |    |
|                                                                                                    |                        | *indica                                  | ates a required field.                      |    |
| Initial Information                                                                                    |                        |                                          |                                             | 1  |
| VERIFICATION                                                                                           |                        | Observe that com<br>such as landscape    | mercial applicants,<br>businesses, should   |    |
| Are you a Pima County resident?: *                                                                     |                        | contact DEQ direc                        | ctly, prior to                              |    |
| Click on 'Continue Application' to go to the next section.<br>Are all the devices in working order?: * | ● Yes ◯ No             | submitting the or<br>Next, verify that y | lline application.<br>vou are a Pima County |    |
| Continue Application »                                                                                 |                        | resident, and the exchanging is in w     | equipment you will be<br>vorking order.     |    |
|                                                                                                    |                        | Click "Continue A                        | pplication"                                 |    |

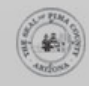

Copyright © 2018, Pima County Arizona, all rights reserved.

| 1 Drop-Off Fo<br>Request  | orm                     | 2 Review                                             | 3                 | Record Issuance                          |                           |
|---------------------------|-------------------------|------------------------------------------------------|-------------------|------------------------------------------|---------------------------|
| Step 1 : Dro              | p-Off Form Re           | quest>Applicant Informa                              | tion              | *in                                      | dicates a required field. |
| our Addro                 | ess                     |                                                      |                   |                                          | -                         |
| Only enter the ho         | use/street number an    | d the basic street name (without "Street             | t", "Road", etc.) |                                          |                           |
| TOU WILL DE USREU         | to select the correct a | address norn a scarch of all addresses in            | the county.       |                                          |                           |
| Street No.:               | Direction:              | Street Name: *                                       | the county.       | Street Type:                             | Unit No.:                 |
| Street No.:               | Direction:              | Street Name: *                                       | the county.       | Street Type:<br>Select                   | Unit No.:                 |
| Street No.:<br>33         | Direction:              | Street Name: * Stonel                                | X                 | Street Type:<br>Select                   | Unit No.:                 |
| Street No.:<br>33<br>Zip: | Direction:              | Street Name: * Stone                                 | X                 | Street Type:<br>Select                   | Unit No.:                 |
| Street No.:<br>33<br>Zip: | Direction:              | Street Name: * Stonel It is important to             | enter ONLY you    | Street Type:<br>Select<br>r address NUME | Unit No.:                 |
| Street No.:<br>33<br>Zip: | Direction:              | Street Name: * Stone It is important to STREET NAME. | enter ONLY you    | Street Type:<br>Select<br>r address NUME | Unit No.:<br>BER and      |

| Address Search Result List           |                   | ×                |
|--------------------------------------|-------------------|------------------|
| Showing 1-10 of 16                   |                   | ~                |
| Address                              | Zip               |                  |
| 33 N STONE AV TUCSON, AZ 85701       | 85701             |                  |
| 33 N STONE AV 100 TUCSON, AZ 85701   | 85701             | Select the       |
| O 33 N STONE AV 105 TUCSON, AZ 85701 | 85701             | address from the |
| O 33 N STONE AV 110 TUCSON, AZ 85701 | 85701             | Scroll down      |
| O 33 N STONE AV 111 TUCSON, AZ 85701 | 85701             |                  |
| O 33 N STONE AV 130 TUCSON, AZ 85701 | 85701             |                  |
| O 33 N STONE AV 135 TUCSON, AZ 85701 | 85701             |                  |
| O 33 N STONE AV 140 TUCSON, AZ 85701 | 85701             |                  |
| O 33 N STONE AV 145 TUCSON, AZ 85701 | 85701             |                  |
| O 33 N STONE AV 150 TUCSON, AZ 85701 | 85701             |                  |
|                                      | < Prev 1 2 Next > | ↓                |
|                                      |                   |                  |

| Address Search Result List                 | ×   |
|--------------------------------------------|-----|
| O 33 N STONE AV 140 TUCSON, AZ 85701 85701 | ~   |
| O 33 N STONE AV 145 TUCSON, AZ 85701 85701 |     |
| O 33 N STONE AV 150 TUCSON, AZ 85701 85701 |     |
| < Prev 1 2 Next >                          |     |
| Associated Parcels                         |     |
| Showing 1-1 of 1                           |     |
| Parcel Number                              |     |
| 11712032B                                  |     |
| Associated Owners                          |     |
| Showing 1-1 of 1                           | _   |
|                                            |     |
| ۲                                          |     |
| Select Cancel Click "Select"               | • ~ |

# Your Information

# APPLICANT

First Name: \*

Last Name: \*

Email Address: \*

Confirm Email Address: \*

Phone Number:

How did you hear about the program?: \*

# Continue Application »

| First                |                      |
|----------------------|----------------------|
|                      | Enter your name and  |
| Last                 | email address.       |
|                      | Enter your phone     |
| email@email.com      | number (optional).   |
|                      | Use the dropdown to  |
| email@email.com      | select how you heard |
|                      | about the program.   |
| (xxx)xxxx-xxxx(xxxx) | Click "Continue      |
|                      | Application"         |
| Home Depot           |                      |

Lawn and Garden Program

Search by Address, Record #, etc

Q

| 1 Drop-Off Form<br>Request                                                                        | 2 Review                  |               | 3 Record Issuance                                     |                                            |
|---------------------------------------------------------------------------------------------------|---------------------------|---------------|-------------------------------------------------------|--------------------------------------------|
| Step 1: Drop-Off Form Request >                                                                   | Equipment Deta            | ils           | * indicates a required field.                         |                                            |
| Devices Being Turned In                                                                           |                           |               |                                                       |                                            |
| EQUIPMENT                                                                                         |                           |               |                                                       |                                            |
| What types of equipment are you turning in?:                                                      | •                         | Both          |                                                       |                                            |
| What is the brand of lawn mower being turned                                                      | d in?: *                  | Craftsman     |                                                       |                                            |
| What is the year of manufacture of the lawn m                                                     | ower?: *                  | 1997 - 2000   |                                                       |                                            |
| On average, how much do you use this mowe                                                         | r each month?: *          | Over 2 hours  | Please enter information<br>equipment you will be ex  | about the<br>changing.                     |
| Please enter the estimated number of hours the month: *                                           | ne mower is used per      | 4             | Based on your answers, n<br>appear.                   | nore fields will                           |
| How many lawn & garden devices are you turn                                                       | ning in?: *               | 2             | Data is required for each                             | piece of                                   |
| What type of equipment is device #1?: *                                                           |                           | Hedge Trimmer | equipment.                                            | lawn mowers                                |
| What brand is device #1?: *                                                                       |                           | type in brand | please manually type in t                             | ne brand.                                  |
| What is the year of manufacture of device #1?                                                     | : •                       | 2001 - 2010   | Use the "Tab" button to r<br>in the application.      | nove forward                               |
| On average how much do you use device #1 e                                                        | ach month?: *             | 90 minutes    | The message "Click on "C                              | ontinue                                    |
| What type of equipment is device #2?: *                                                           |                           | Chainsaw      | Application" to go the net<br>prompt you when this po | <t section"="" will<br="">rtion of the</t> |
| What brand is device #2?: *                                                                       |                           | type in brand | form is complete.                                     |                                            |
| What is the year of manufacture of device #2?                                                     | : *                       | 1997 - 2000   |                                                       |                                            |
| Click on 'Continue Application' to go to the next s<br>On average how much do you use device #2 e | ection.<br>each month?: * | 1 hour        |                                                       |                                            |

Continue Application »

#### Lawn and Garden Program

| 1 Drop-Off Form<br>Request | 2 Review | 3 Record Issuance |
|----------------------------|----------|-------------------|
|----------------------------|----------|-------------------|

## Step 1: Drop-Off Form Request > Terms and Conditions

TERMS & CONDITIONS

- I reside/conduct business within Pima County at the address identified on the application.
- I currently own and/or operate working gasoline-powered lawn and garden equipment in Pima County.
- Lawn Mower Voucher Residents: Limit one (1) voucher per gasoline powered lawn mower relinquished per address every three (3) years. Voucher may only be used for an electric or battery powered lawn mower.
- Lawn & Garden Devices Residents: Limit five (5) lawn and garden device vouchers per address every three (3) years, one
  per gasoline powered device type relinquished (chain saw, hedge trimmer, string trimmer, edger, leaf blower/vacuum, tiller, leaf
  shredder, cutter or pole saw). Voucher must be used towards the purchase of an electric, battery or manual lawn and garden
  device or tool(s) as listed on the Pima County Department of Environmental Quality website.
- Commercial Businesses: Limit one (1) voucher per gasoline powered lawn mower relinquished. Lawn mower voucher may only be used for an electric or battery powered lawn mower. Limit one (1) voucher per gasoline powered lawn and garden device relinquished. Device voucher must be used towards the purchase of an electric, battery or manual lawn and garden device or tool (s) as listed on the Pima County Department of Environmental Quality website.
- I will deliver and relinquish working gasoline powered lawn and garden equipment to a designated Lawn & Garden Equipment Drop-Off Location in Pima County.
- I understand vouchers may only be used in-store at designated Home Depot locations in Pima County. On-line orders from HomeDepot.com must be made with a Service Desk Associate in-store.
- Multiple vouchers may not be combined for a single purchase transaction.
- I am responsible for payment greater than the voucher amount.
- Unused voucher value will be forfeited and cannot be used in another transaction.
- Pima County Department of Environmental Quality reserves the right to adjust limits on the number of pieces of equipment
  accepted and vouchers distributed as dictated by funding availability and to provide fair opportunity for community members.
- · Failure to comply with the program Terms & Conditions may result in disqualification of the program and legal action.
- I understand there is an expiration date for turning in the gasoline powered equipment once I am issued a Drop-Off Verification Form. If I am unable to comply with this time restriction, it is up to me to contact Pima County Department of Environmental Quality to request an extension that may or may not be able to be granted.
- I understand that vouchers have an expiration date and that Home Depot cannot honor a voucher after the expiration date. If I
  have not used my voucher by the expiration date, it is up to me to contact Pima County Department of Environmental Quality for a
  new voucher. I know that my gasoline powered equipment cannot be returned whether I use the voucher or not.

\* indicates a required field.

## Agree to Terms and Conditions

#### TERMS

\* Put a check in the box if you agree to the above terms and conditions:

**Continue Application »** 

Please read and accept the Terms and Conditions associated with this specific program. There are important instructions in the text.

Click "Continue Application"

Search by Address, Record #, etc

## Lawn and Garden Program

| 1 Drop-Off Form<br>Request | 2 Review | 3 Record Issuance |
|----------------------------|----------|-------------------|
|----------------------------|----------|-------------------|

# Step 2: Review

# **Continue Application »**

Please review all information below. Click the "Edit" buttons to make changes to sections or "Continue Application" to move on.

# Record Type

Lawn and Garden Program

# Initial Information

| VERIFICATION                                                            |               |                                      | Edit   |
|-------------------------------------------------------------------------|---------------|--------------------------------------|--------|
| Are you a Pima County resident?:                                        | Yes           |                                      |        |
| Your Address                                                            |               |                                      | Edit   |
| 33 N STONE AV TUCSON, 85701                                             |               |                                      |        |
| Your Information                                                        |               |                                      |        |
| APPLICANT                                                               |               |                                      | Edit   |
| First Name:                                                             | First         | :                                    |        |
| Last Name:                                                              | Last          |                                      |        |
| Email Address:                                                          | ema           | il@email.com                         |        |
| Confirm Email Address:                                                  | ema           | il@email.com                         |        |
| Phone Number:                                                           | (xxx)         | )ххх-хххх                            |        |
| How did you hear about the program?:                                    | Hon           | ne Depot                             |        |
| Devices Being Turned In                                                 |               |                                      |        |
| EQUIPMENT                                                               |               |                                      | Edit   |
| What types of equipment are you turning in?:                            | Both          | 1                                    |        |
| Agree to Terms and Conditions                                           |               |                                      |        |
| TERMS                                                                   |               |                                      | Edit   |
| Put a check in the box if you agree to the above terms a<br>conditions: | and Yes       |                                      |        |
|                                                                         | Please review | v and edit your application, as nece | ssary. |
| Continue Application »                                                  | Click "Contin | ue Application"                      |        |

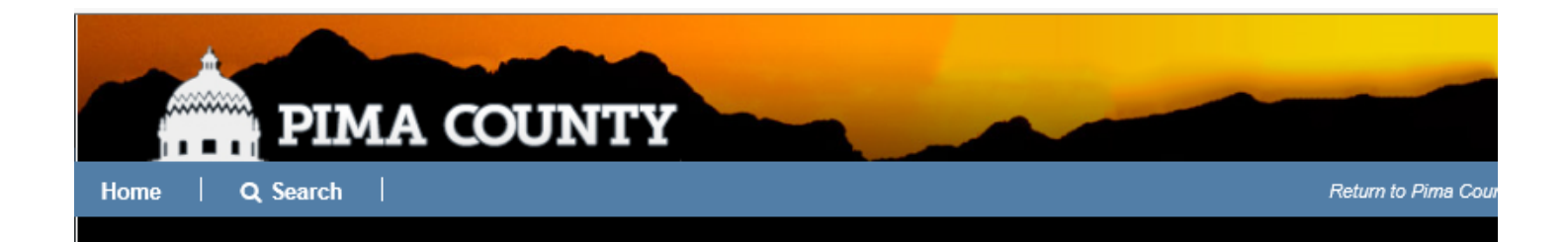

### Environmental Quality Activity Permits and Lawn & Garden Voucher

Search by Address, Record #, etc

#### Lawn and Garden Program

| 1 Drop-Off Form 2 Re<br>Request | eview | 3 Record Issuance |
|---------------------------------|-------|-------------------|
|---------------------------------|-------|-------------------|

#### Step 3: Record Issuance

Activity Permits: A copy of the permit will be emailed to the applicant within the hour. (If created after 11PM, permits will be emailed after 5AM.) Please print your record and retain a copy for your records.

Lawn & Garden Vouchers: Your application has been received and will be reviewed. If everything is in order, you will receive an email with the form you will need to take with the device when you turn it in.

Thank you for using our online services. Your Record Number is LG19-12.

Your permit has been created

Your application has been successfully submitted.

Please make a note of your Record Number, and wait to receive an email from DEQ. This may take hours or days, depending on staff availability. Be sure to check your SPAM folders or whitelist pima.gov in your email settings.

For activity permits, you can click on the button above to view the permit.

If the button is not available or you have issues, you can go back to the Home page and search for permits of the same type created today. That will also let you view/print the permit.

For vouchers, you will receive a drop-off form via email once the application has been reviewed. Please allow up to 2 business days for the review process to complete.

View Record Details » (You must post the record in the work area.)